## Aplicativo Safeguard Token / Transpac

Esta aplicação funciona como um token eletrônico que gera códigos de autenticação para ser utilizado em nosso portal Transpac. Através deste token, que é pessoal e intransferível, cada transação é autenticada, aumentando a sua proteção contra hackers.

Atualmente esta ferramenta é utilizada para processos mais sensíveis como a emissão de passagens aéreas e na redefinição de senhas.

Pode ser instalado em smartphones com sistema Android e IOS e ser feito o download através dos links abaixo:

Links

SAFEGUARD - ANDROID

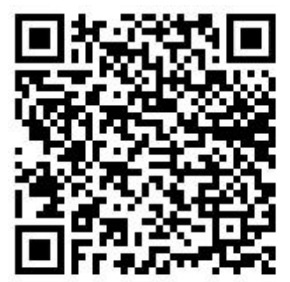

SAFEGUARD - IOS

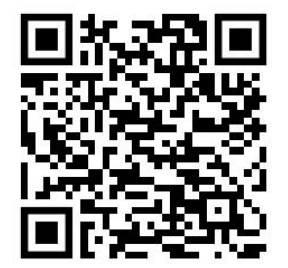

https://apps.apple.com/br/app/safeguard-token/id6503010962

## Instalação:

Após realizar a instalação ao abrir o aplicativo em seu aparelho, iniciará com a tela solicitando alguns dados. Solicitamos que forneçam os dados corretamente para que o aplicativo execute corretamente sua funcionalidade e acelerando o processo de liberação do token.

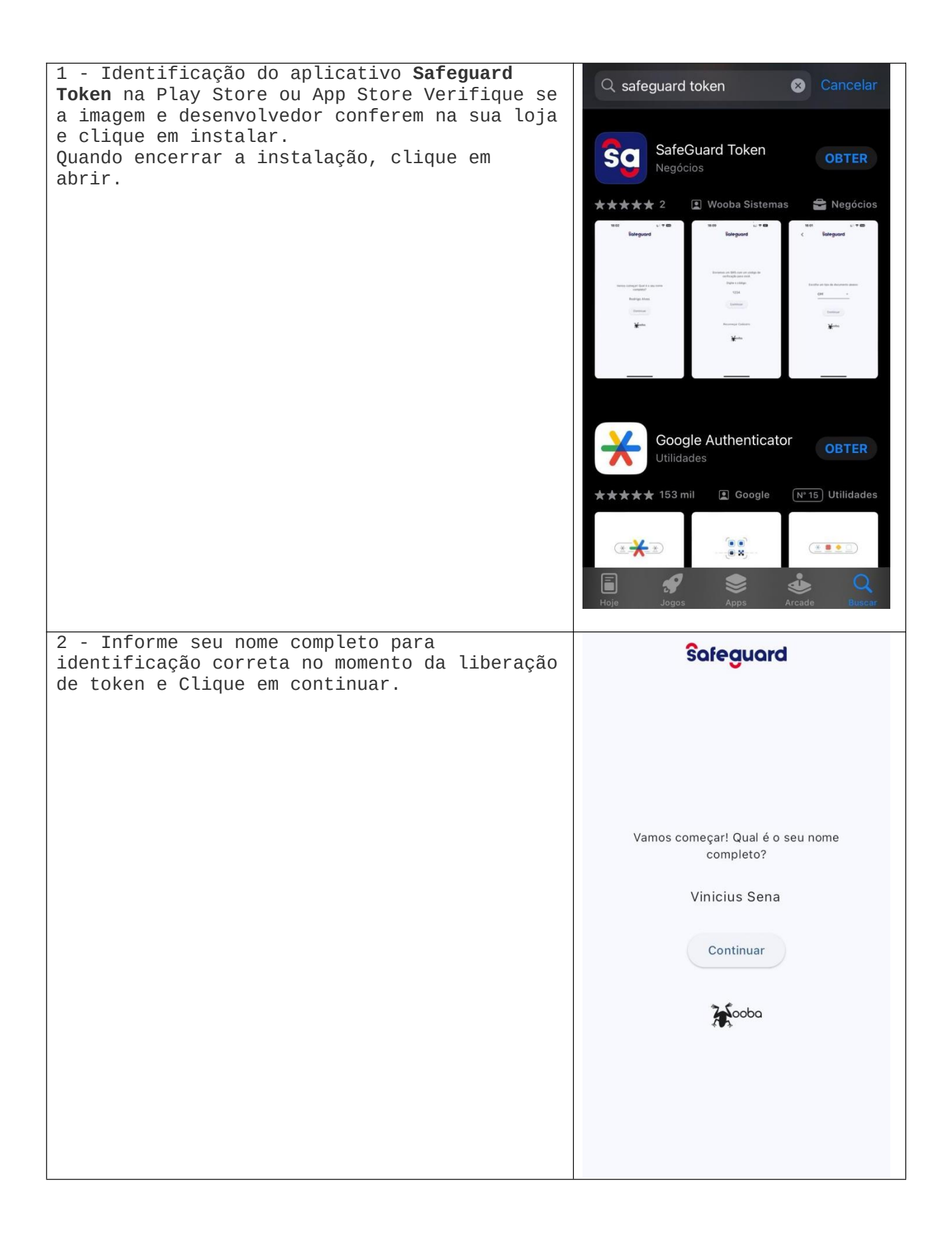

| 3 - Escolha o tipo de documento que será<br>utilizado no cadastro do Safeguard e clique<br>em continuar, nesse exemplo realizaremos o<br>cadastro utilizando o CPF. | <                                        | Safeguard                                                                                    |                                                 |
|----------------------------------------------------------------------------------------------------|------------------------------------------|----------------------------------------------------------------------------------------------|-------------------------------------------------|
|                                                                                                    | Escolha ur                               | m tipo de documer                                                                            | nto abaixo:                                     |
|                                                                                                    | CI                                       | PF                                                                                           |                                                 |
|                                                                                                    | RI                                       | NE                                                                                           |                                                 |
|                                                                                                    | 0                                        | utro                                                                                         |                                                 |
|                                                                                                    |                                          |                                                                                              |                                                 |
|                                                                                                    |                                          |                                                                                              |                                                 |
| 4 - Forneça o número do documento selecionado<br>anteriormente de forma correta e clique em                                                                         |                                          |                                                                                              |                                                 |
| continuar.                                                                                                    | <                                        | ŝafeguard                                                                                    |                                                 |
| continuar.                                                                                                    | <b>C</b> Olá Vinici                      | Safeguard<br>ius! Qual é o núme<br>documento(CPF)?                                           | ro do seu                                       |
| continuar.                                                                                                    | <b>C</b> Iá Vinici                       | Sofeguard<br>ius! Qual é o núme<br>documento(CPF)?<br>40025999995                            | ro do seu                                       |
| continuar.                                                                                                    | <b>C</b> Olá Vinici                      | Sofeguard<br>ius! Qual é o núme<br>documento(CPF)?<br>400259999995<br>Continuar              | ro do seu                                       |
| continuar.                                                                                                    | <b>C</b> Iá Vinici                       | Sofeguard<br>ius! Qual é o núme<br>documento(CPF)?<br>40025999995<br>Continuar               | ro do seu                                       |
| continuar.                                                                                                    | Clá Vinici                               | Sofeguard<br>ius! Qual é o núme<br>documento(CPF)?<br>40025999995<br>Continuar               | ero do seu                                      |
| continuar.                                                                                                    | Clá Vinici                               | Sofeguard<br>ius! Qual é o núme<br>documento(CPF)?<br>400259999995<br>Continuar<br>Continuar | oro do seu                                      |
| continuar.                                                                                                    | Сlá Vinici<br>I<br>4<br>сні<br>7         | Sofeguard                                                                                    | Bro do seu                                      |
| continuar.                                                                                                    | Clá Vinici<br>I<br>4<br>GHI<br>7<br>PQRS | Sofeguard                                                                                    | aro do seu<br>3<br>DEF<br>6<br>MNO<br>9<br>WXYZ |

| 5 - Informe corretamente o número do celular<br>que está sendo instalado o Safeguard e clique<br>em continuar. Importante que seja informado o<br>número corretamente e que esteja válido pois<br>posteriormente será solicitado que seja<br>informado o código de ativação que será<br>enviado através de SMS para o mesmo número<br>informado e clique em continuar. | C Sofeguard E qual é o número do seu celular (com DDD)? 11968480151 Continuar Ecoba |           |                      |
|----------------------------------------------------------------------------------------------------|-------------------------------------------------------------------------------------|-----------|----------------------|
|                                                                                                    | 1<br>4<br>сні                                                                       | 2<br>     | 3<br>Def<br>6<br>MNO |
|                                                                                                    | 7<br>pqrs                                                                           | 8<br>TUV  | 9<br>wxyz            |
|                                                                                                    |                                                                                     | 0         | $\bigotimes$         |
| trabalha e clique em continuar.                                                                                                    | <b>く</b><br>Certo, e d                                                              | Sofeguord | onde você            |
|                                                                                                    |                                                                                     | Continuar |                      |
|                                                                                                    |                                                                                     | Kooba     |                      |
|                                                                                                    | 1                                                                                   | 2<br>АВС  | 3<br>Def             |
|                                                                                                    | 4<br>сні                                                                            | 5<br>JKL  | 6                    |
|                                                                                                    | 7<br>pqrs                                                                           | 8<br>TUV  | 9<br>wxyz            |
|                                                                                                    |                                                                                     | 0         | X                    |

| 7 - Escolha as aplicações com as quais você<br>deseja autenticar:                                                           | < ŝafeguard                                                                                                    |
|----------------------------------------------------------------------------------------------------|----------------------------------------------------------------------------------------------------|
|                                                                                                    | Escolha as aplicações com as quais você<br>deseja se autenticar:                                                                                                    |
|                                                                                                    | Patria Patria Consolidadora                                                                                                    |
|                                                                                                    | Play TURISMO                                                                                                    |
|                                                                                                    | SPL SPL CONSOLIDADORA                                                                                                    |
|                                                                                                    | SAFEGUARD                                                                                                    |
|                                                                                                    | Continuar                                                                                                    |
|                                                                                                    | Dooba                                                                                                    |
|                                                                                                    |                                                                                                    |
| 8 - Role a tela para baixo e escolha a<br>Transpac na lista de empresas disponíveis                                         | < ŝafeguard                                                                                                    |
| 8 - Role a tela para baixo e escolha a<br>Transpac na lista de empresas disponíveis<br>para cadastro e clique em continuar. | C Sofeguard<br>Escolha as aplicações com as quais você<br>deseja se autenticar:                                                                                                    |
| 8 - Role a tela para baixo e escolha a<br>Transpac na lista de empresas disponíveis<br>para cadastro e clique em continuar. | C Sofeguard<br>Escolha as aplicações com as quais você<br>deseja se autenticar:<br>TAILOR TRAVEL                                                                                    |
| 8 - Role a tela para baixo e escolha a<br>Transpac na lista de empresas disponíveis<br>para cadastro e clique em continuar. | C Sofeguard<br>Escolha as aplicações com as quais você<br>deseja se autenticar:<br>TAILOR TRAVEL<br>TERESA PEREZ                                                                    |
| 8 - Role a tela para baixo e escolha a<br>Transpac na lista de empresas disponíveis<br>para cadastro e clique em continuar. | C Sofeguard<br>Escolha as aplicações com as quais você<br>deseja se autenticar:<br>TAILOR TRAVEL<br>CERESA PEREZ<br>TERESA PEREZ<br>TERESA PEREZ                                    |
| 8 - Role a tela para baixo e escolha a<br>Transpac na lista de empresas disponíveis<br>para cadastro e clique em continuar. | C Sofeguard<br>Escolha as aplicações com as quais você<br>deseja se autenticar:<br>TAILOR TRAVEL<br>TERESA PEREZ<br>TERESA PEREZ<br>TP AIR<br>TP AIR<br>TRANSPAC<br>TRANSPAC        |
| 8 - Role a tela para baixo e escolha a<br>Transpac na lista de empresas disponíveis<br>para cadastro e clique em continuar. | C Confectioned<br>Escolha as aplicações com as quais você<br>deseja se autenticar:<br>TAILOR TRAVEL<br>TERESA PEREZ<br>TERESA PEREZ<br>TRANSPAC<br>TRANSPAC<br>TRINSPAC<br>TRINSPAC |
| 8 - Role a tela para baixo e escolha a<br>Transpac na lista de empresas disponíveis<br>para cadastro e clique em continuar. | Continuar                                                                                                    |

| 9 - Fotografe a frente do seu documento.<br>Tire uma foto da parte frontal do seu RG,<br>CPF, CNH ou passaporte.<br>Após realizar a captura do documento clicar<br>em continuar. | C Sofeguord Fotografe a frente do seu documento. Tire uma foto da parte frontal do seu RG, CPF CNH ou passaporte. Tirar Foto Tirar Foto |
|----------------------------------------------------------------------------------------------------|----------------------------------------------------------------------------------------------------|
| 10 - Agora, fotografe o verso do seu<br>documento desejado.<br>Após realizar a captura do verso referente ao<br>documento clicar em continuar.                                   | Fotografe o verso do seu documento.<br>Tire uma foto da parte de trás do seu RG,<br>CPF CNH ou passaporte.                              |
|                                                                                                    | Tirar Foto                                                                                                    |

| 11 - Agora tire uma foto sua (selfie)<br>segurando o seu documento e clique em<br>continuar. | Safeguard                                                                                  |
|----------------------------------------------------------------------------------------------|--------------------------------------------------------------------------------------------|
|                                                                                              | Agora tire uma foto sua (selfie) segurando<br>o seu documento.<br>Tirar Foto               |
| 12 - Ler o Termos de uso e se estiver de<br>acordo, clicar em prosseguir.                    | Safeguard                                                                                  |
|                                                                                              |                                                                                            |
|                                                                                              | Ao prosseguir você está concordando com<br>nossos<br>Termos de Uso<br>Prosseguir<br>Ecoobo |

| 13 - Informar o código de verificação que foi<br>enviado via SMS e clicar em continuar.<br>Este SMS é enviado para o número em que foi<br>informado previamente no cadastro.                                                                                                    | Safeguard                                                  |
|----------------------------------------------------------------------------------------------------|------------------------------------------------------------|
|                                                                                                    | Enviamos um SMS com um código de<br>verificação para você. |
|                                                                                                    | Digite o código:                                           |
|                                                                                                    | 1997                                                       |
|                                                                                                    | Continuar                                                  |
|                                                                                                    | Recomeçar Cadastro                                         |
|                                                                                                    | Kooba                                                      |
| <pre>14 - Assim que terminado a instalação, favor<br/>entrar em contato através do e-mail<br/>helpdesk@transpac.com.br e solicite a<br/>aprovação do token.<br/>Informe no email o seu nome, CPF e o nome da<br/>agência.<br/>Assim que confirmado a aprovação do token,<br/>iremos informá-los através de resposta de sua<br/>solicitação.</pre> | <b>≡ ŝafeguard</b>                                         |
|                                                                                                    | 312649                                                     |
|                                                                                                    | O seu token expira em                                      |
|                                                                                                    | 40<br>segundos                                             |
|                                                                                                    | Acooba                                                     |
|                                                                                                    |                                                            |

## Já possui cadastro?

Para quem já possui o Safeguard instalado, favor seguir os seguintes processos para incluir a Transpac como parceira

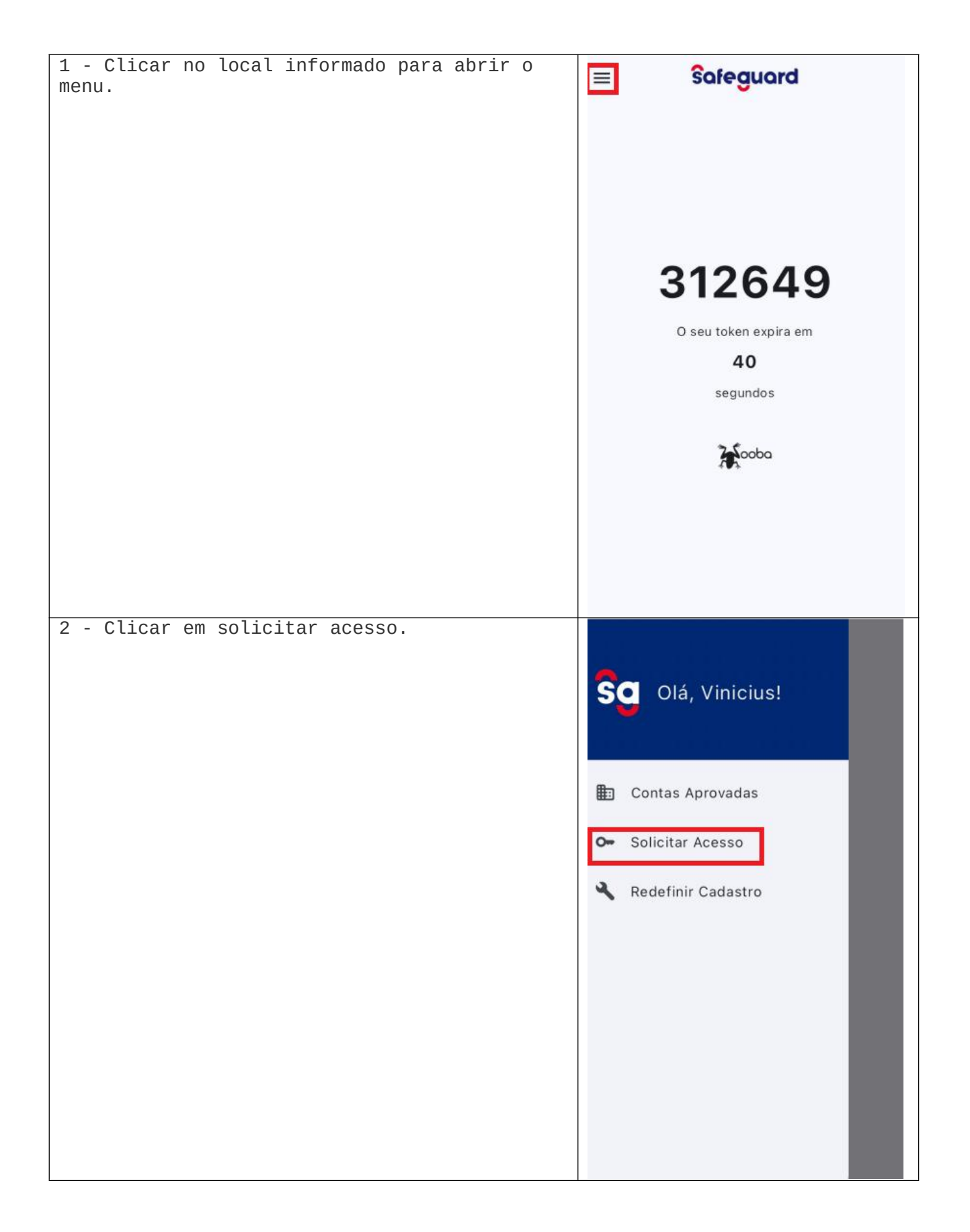

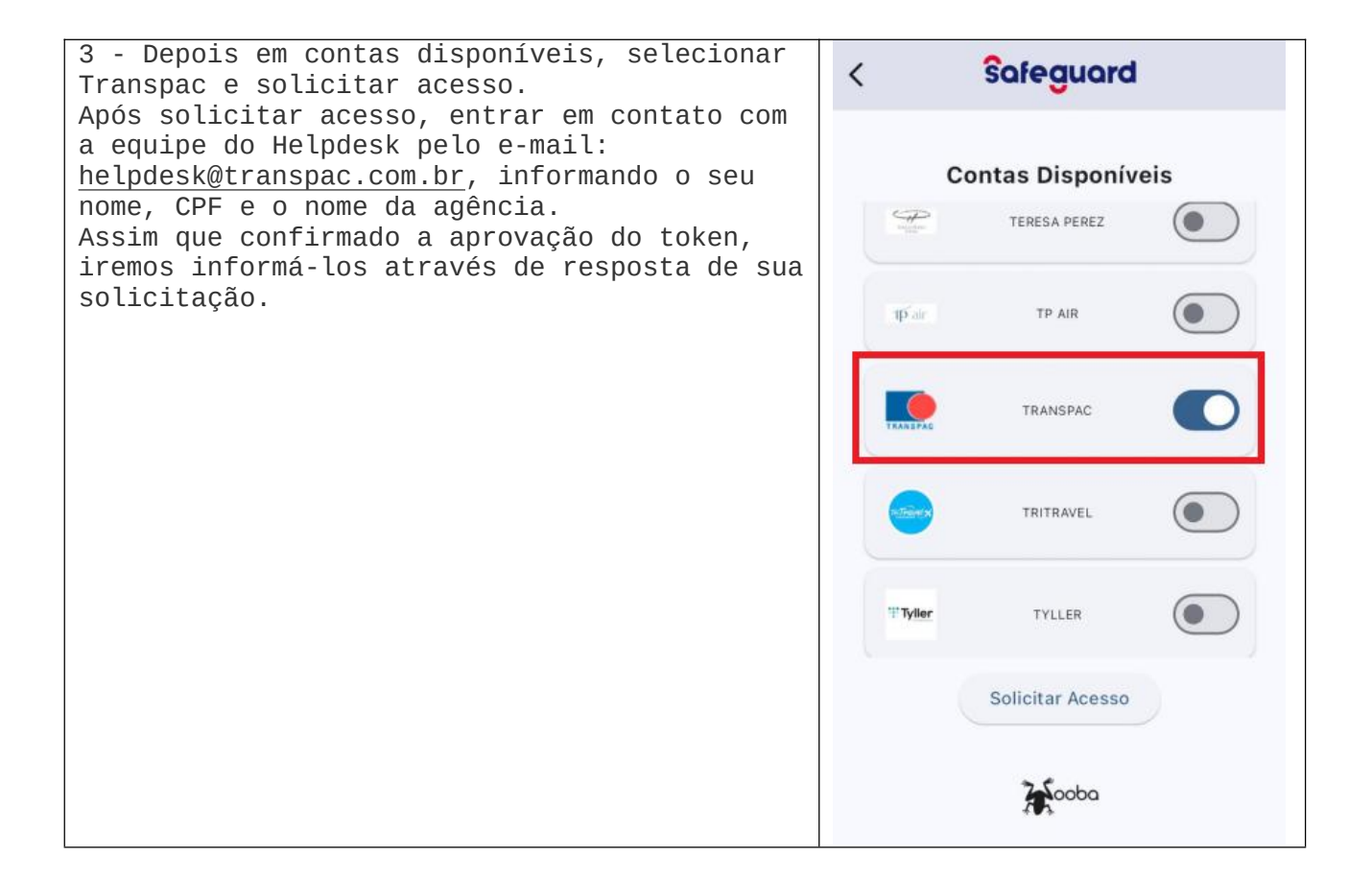